# YGN 6200 279257F

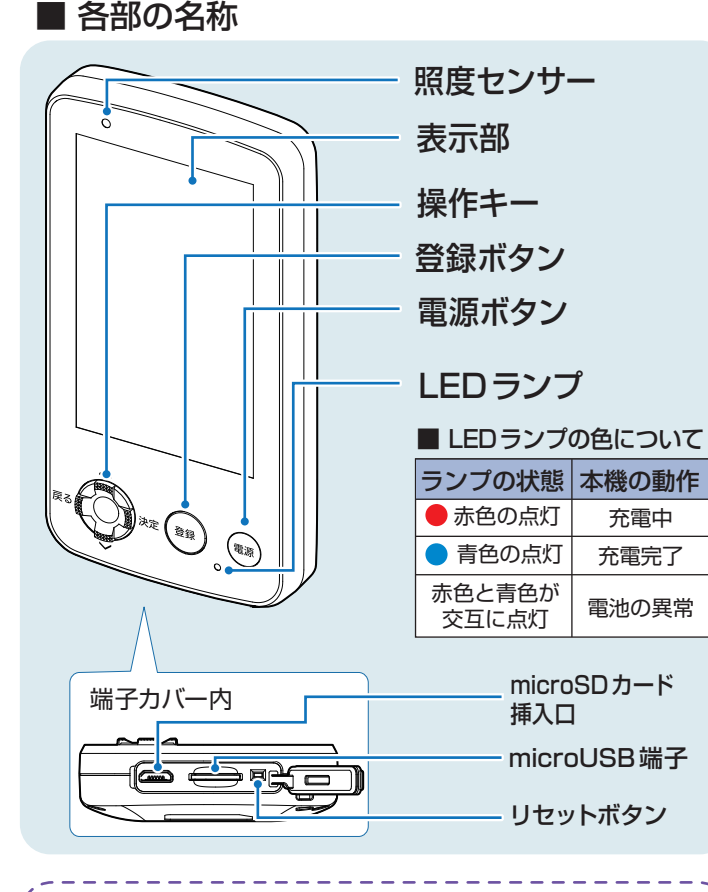

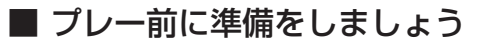

ゴルフ場データを最新にする 当社ホームページにて、最新のゴルフ場データや新 規に追加されたゴルフ場データを公開しています。

スマート測位&みちびき対応!

安定表示と測位精度の向上

#### ① SD カードを取り外しパソコンに接続する

本機が電源OFFになっているのを 確認してからSDカードを引き抜い てください。

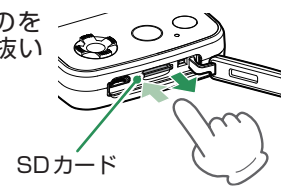

競技モード搭載!

競技ゴルファーへ

#### ② ホームページにアクセスする

ATLASCLUBのホームページから「コースデータダウン ロード」ページを開きます。 ATLASCLUB▶https://atlas.yupiteru.co.jp

 ※ ゴルフ場データを 更新するには、
「My Yupiteru」に
会員登録(無料)が
必要です。

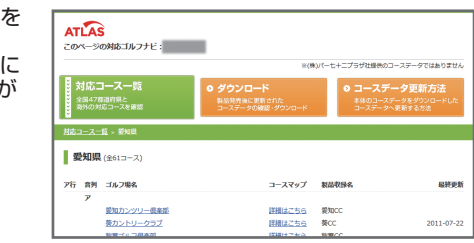

SDカード

SDカード

挿入口

#### ③ コースデータをダウンロードする

更新されたコースデータを一括または選択してダウンロードし、SDカードにデータをコピーします。

※ ダウンロードの手順の詳細は、ホームページを参照ください。

(4) SD カードを本機へ装着する

本機が電源OFFになっているのを 確認してからSDカードを装着して ください。

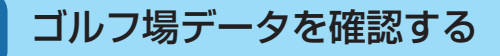

コースの形状や高低差情報の有無、ハザードの種類 を確認できます。

万が一の落水も安心!

防浸形設計 JIS IPX7 準拠

#### 1 電源 ON する

2

見るだけ!オート表示

リアルグリーンビュー

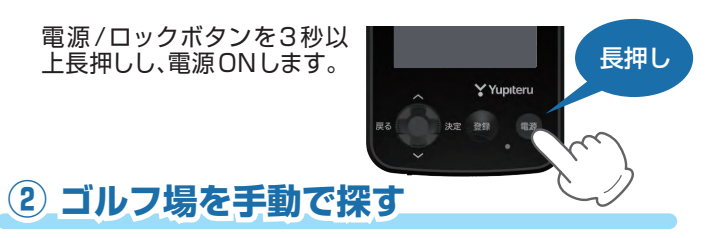

[ゴルフナビ]→[手動検索]にタッチします。 該当するエリア、都道府県などにタッチしてゴルフ場を選択します。

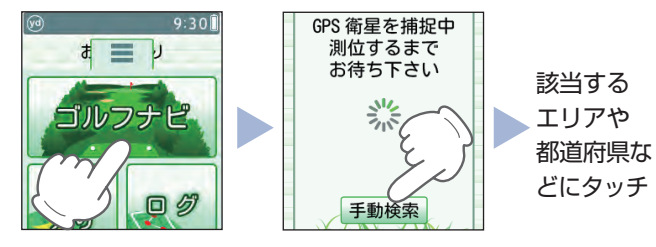

#### ③ コースデータを確認する

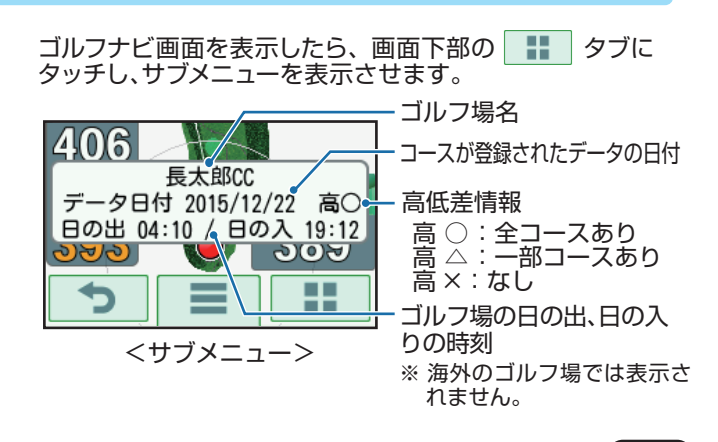

### 充電する

付属のUSB接続ケーブルとACアダプターを使用して、 本機を充電します。

約4時間で満充電になります。

※ 充電中は、LEDランプは赤色に点灯します。充電が完了した 場合、LEDランプは青色に点灯します。

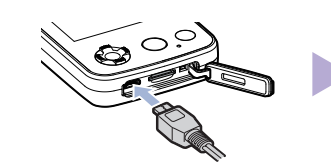

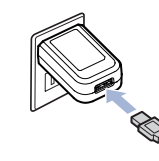

本機の端子カバーを開き、 USB接続ケーブルを差し 込みます。

| ACアダプターとUSBコネ |   |
|---------------|---|
| クタをコンセントに差し込  |   |
| みます。          |   |
|               | ٠ |

## ゴルフナビ画面の使いかた

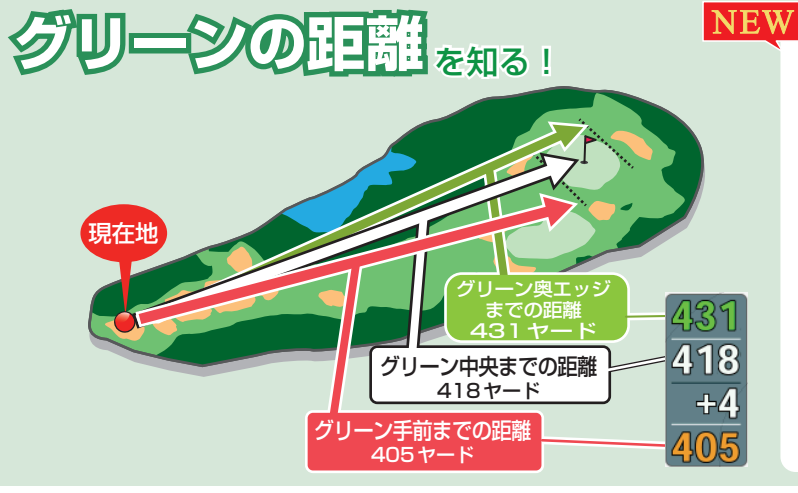

リアルジリーシビュー 自分の位置に合わせてエッジの位置が 移動し、距離をお知らせします。

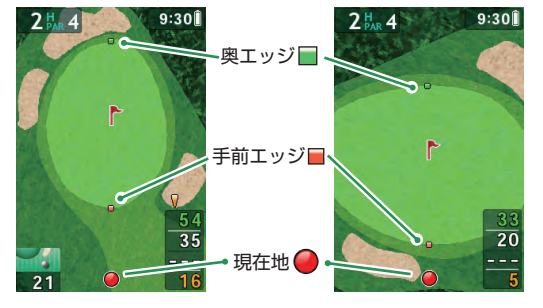

高低差を知る!

現在地からグリーン中央までの高低差を表示します。 気圧センサーで計測するので誤差も少なく、正確な距離を確認できます。 打ち上げ、打ち下ろし時の戦略に役立てましょう!

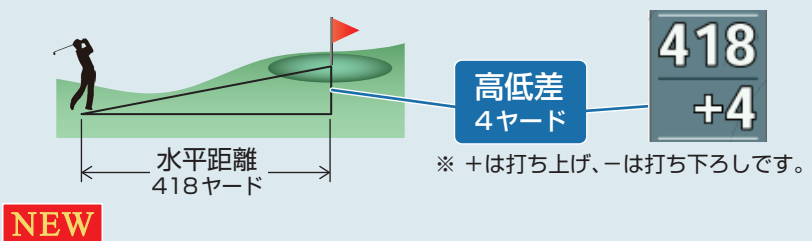

グリーン中央から10ヤード(10メートル)まで、高低差表示をします。

より近い距離まで表示できるようになりました!

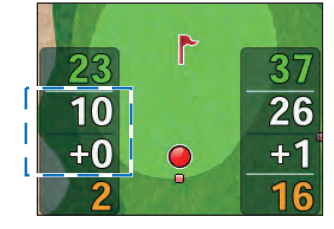

※従来のモデルでは、30ヤード(30メートル)以内に入ると、高低差表示は非表示 「」(空白)になっていました。

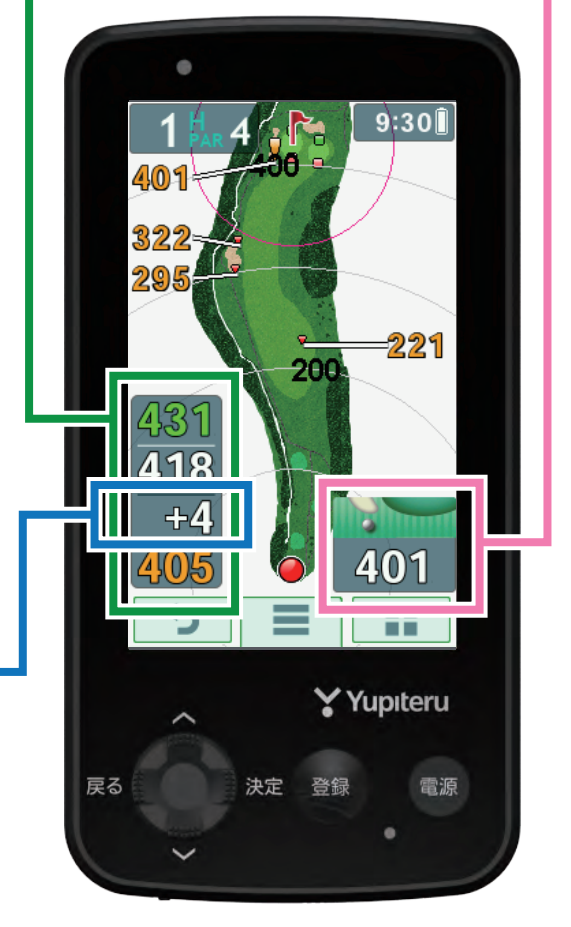

現在地からコース上のハザードまでの距離を表 示します。 9:30 AGA. **101**≒ 401 322 黄色マークのハザード種類 と距離が表示できます。 NEW 競技 III III 現在「R&Aルール」で禁止(2018年2月時点)され ている「高低差表示」を非表示にしてご使用いただけ ます。競技会のルールを確認の上ご使用下さい。 (1)トップメニューの「設定」にタッチする 商家尼入切 口切 設定 2 「ゴルフナビ」にタッチする 設定 ゴルフナビ ハンディキャップ GPSステータス 「競技モード」にタッチする (3) 前回ログ表示 オフ オン でか字表示 418 +4 オフ 競技モード Au 競技モード 競技モード <オン> <オフ>